坂城町公共施設予約システム

利用者マニュアル

令和6年10月

坂 城 町

## 1 利用者登録

.

坂城町公共施設予約システムのトップページ右上の「利用者登録」をクリックしてください。

| 成町公共施設 | 行称システム                                                                                                    |
|--------|----------------------------------------------------------------------------------------------------|
|        | 空き状況の確認     催募案内          ・・・・・・・・・・・・・・・・・・・・・・・・・・・・・                                                                                                    |
| ដ      | 知らせ 🛛                                                                                                    |
| Į      | 現在、お知らせはありません。                                                                                                    |
|        | <mark>このシステムを通じて利用者から受付・登録した個人情報は、</mark><br>このシステムのサービス提供にのみ利用し、他の目的で利用することはありません。<br>ブラウザのJavaスクリプトとCookieは有効にしてお使いください。<br>ブラウザの「戻る」ボタンは使用しないようにお願い致します。 |

施設予約システム利用規約をご覧いただき、同意してください。

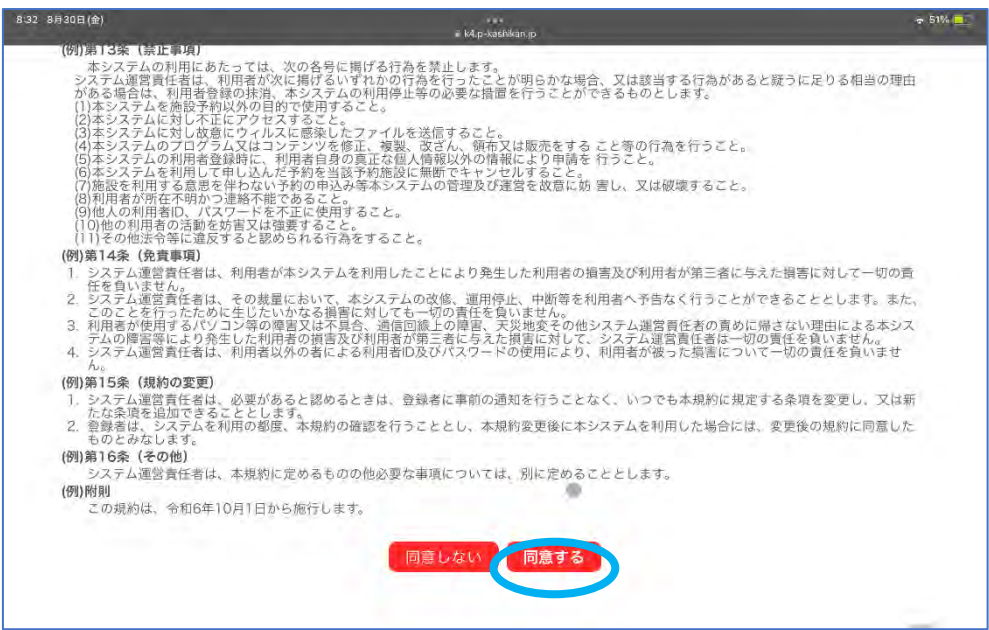

・ 登録する利用者情報等を入力し、「確認ボタン」を押してください。

|           | 0712 A (00)   | こ其同                       |
|-----------|---------------|---------------------------|
|           | 利用登録申し込み      |                           |
| 入力必須1     | 登録する利用者の情報    | <b>服を入力してください。</b>        |
| A PRODUCT | RUCIA         | 利用者名等                     |
|           | 地域区分          | ○町内 ○町外                   |
|           | 利用者区分         | ●個人 ○団体 ○届出団体             |
|           |               | 利用者                       |
|           | 氏名            | (団体の場合は団体名)               |
|           | かな。           |                           |
|           |               | 代表者                       |
|           | 氏名            | (団体の場合のみ)                 |
|           | かな            |                           |
|           |               |                           |
|           |               | 連絡先等                      |
|           | 郵便番号♥         | - (半角数字) (## <b>\$</b> \$ |
|           | 住所            |                           |
|           | 建物名等          |                           |
|           | 連絡先〇          | - (半角数字)                  |
|           | 緊急連絡先         | - (半角数字)                  |
|           | メールアドレスの      |                           |
|           | メールアドレス       |                           |
|           | V II. 14/1949 |                           |

「登録ボタン」を押してください。

| 内容を確認の上、よ | ろしければ「登録」ボタンを、修正する場合は「修正」ボタンを押してください。 |   |
|-----------|---------------------------------------|---|
|           | 利用者名等                                 |   |
| 地域区分      | 町内                                    |   |
| 利用者区分     | 個人                                    |   |
|           | 利用者                                   |   |
| 氏名        | 坂城 太郎                                 |   |
| かな        | さかき たろう                               |   |
| 1         | 代表者                                   |   |
| 氏名        |                                       |   |
| かな        |                                       |   |
|           | 連絡先等                                  | 1 |
| 郦便番号      | 389 - 0601                            | 7 |
| 住所        | 長野県進科郡坂城町坂城10050                      | ~ |
| 建物名辱      |                                       | - |
| 運絡先       | 0268 - 82 - 3111                      |   |
| 緊急連絡先     |                                       | - |
| メールアドレス   |                                       |   |
| メール送信指定   | 送信する                                  |   |
|           |                                       |   |

 登録したメールアドレスにメールが届くので、本文内のURLをクリックしてく ださい。

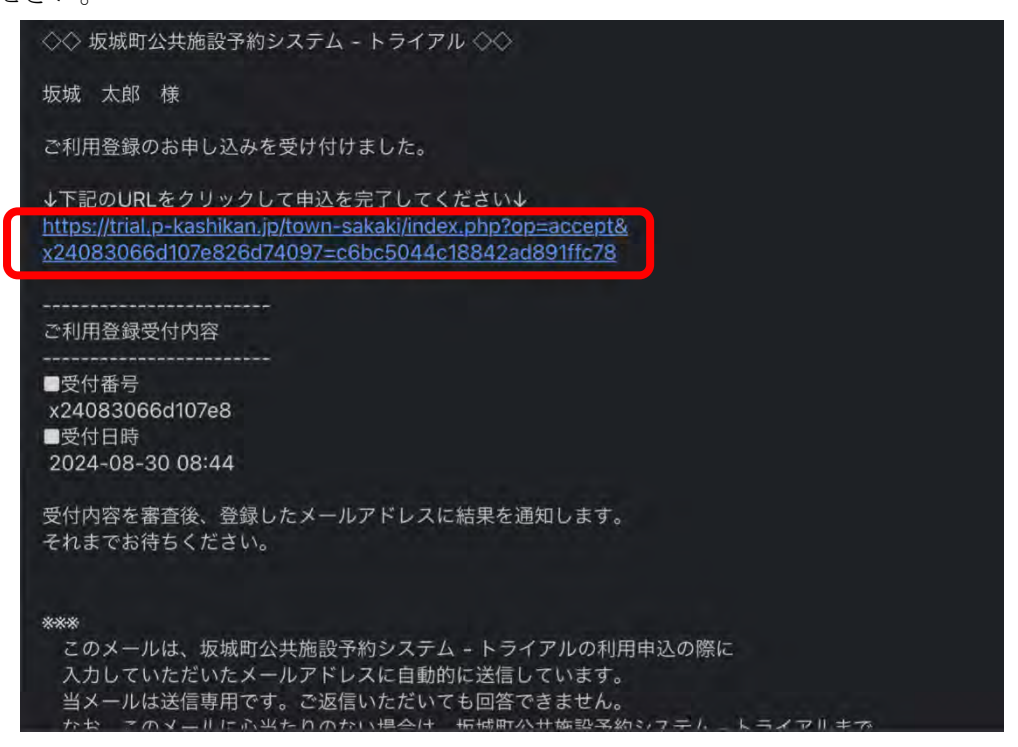

下記が表示されます。

•

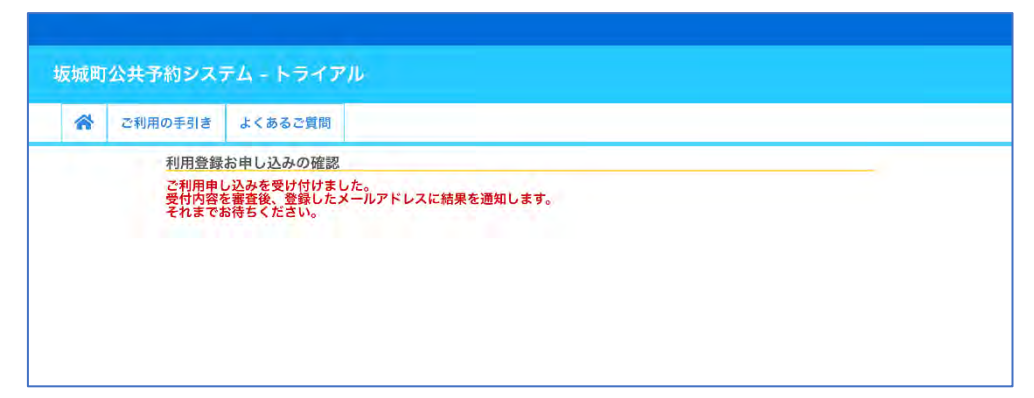

・ 受付内容を審査後、利用登録が承認されると、以下のメールが届きます。(承認 までに2~3日かかる場合があります。)

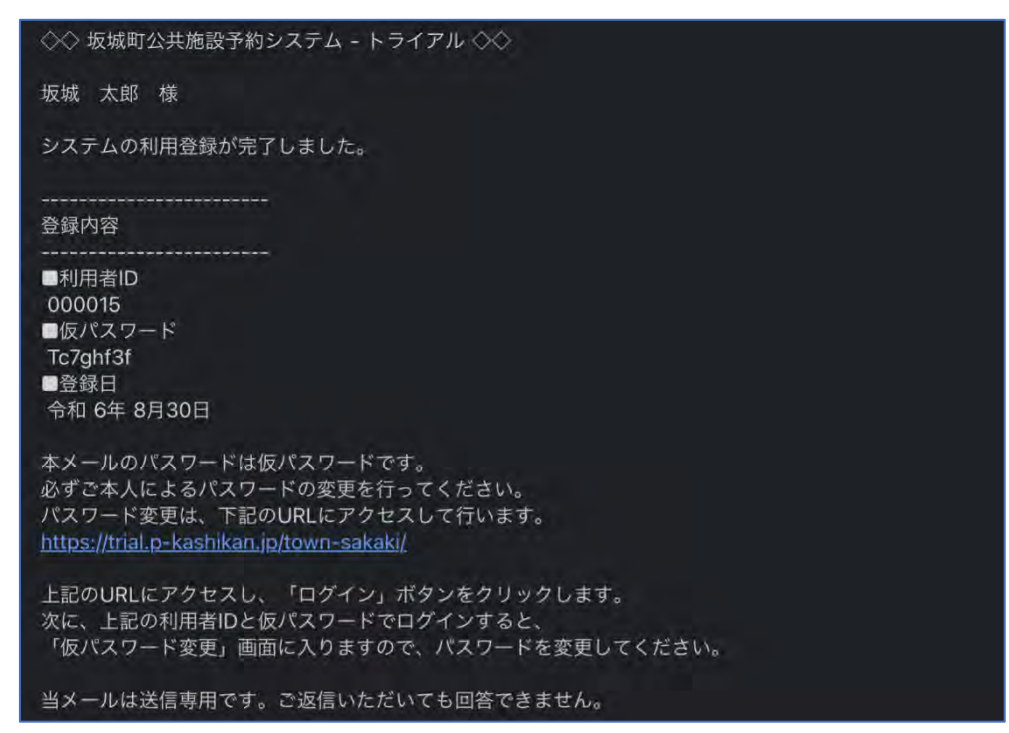

2 ログイン

坂城町公共施設予約システムにアクセスし、右上のログインボタンをクリックします。

| 城町公共施設                                                                                                    | 予約システム                                                                |                                                                                 |                                                      | iyi<br>Tarihi tarihi tarihi tarihi tarihi tarihi tarihi tarihi tarihi tarihi tarihi tarihi tarihi tarihi tarihi tarihi | 用査録 しログ |
|----------------------------------------------------------------------------------------------------|-----------------------------------------------------------------------|---------------------------------------------------------------------------------|------------------------------------------------------|----------------------------------------------------------------------------------------------------|---------|
|                                                                                                    | 空き状況の確認                                                               | 催專案內                                                                            | 施設のご案内                                               | ご利用の手引き                                                                                                    |         |
| in the second second se | <b>知らせ ⊠</b><br>見在、お知らせはありません。                                        |                                                                                 |                                                      |                                                                                                    | -       |
|                                                                                                    | このシステムを通じて利用者か<br>このシステムのサービス提供に<br>ブラウザのJavaスクリンドと<br>ブラウザの「戻る」ボタンは( | <mark>ら受付・登録した個人情報<br/>のみ利用し、他の目的で利<br/>Cookieは有効にしてお使い<br/>吏用しないようにお願い致</mark> | <b>は、</b><br>  <b>用することはありません。</b><br>ハください。<br>します。 |                                                                                                    | -       |

・ メールで送付された利用者 ID(登録番号)とパスワードを入力し、ログインボ タンをクリックします。

| * | 空き状況の確認 | 抽選施設一覧   | 催事案内  | 施設のご案内 | ご利用の手引き | よくあるご質問 |  |
|---|---------|----------|-------|--------|---------|---------|--|
|   | 利用者認    | 8証       |       |        |         |         |  |
|   | IDとパス   | ワードを入力して | ください。 |        |         |         |  |
|   |         |          |       |        |         |         |  |
|   |         |          |       | 利用者ID  |         |         |  |
|   |         |          |       | 000015 |         |         |  |
|   |         |          |       | パスワード  |         |         |  |
|   |         |          |       | •••••  | •       |         |  |
|   |         |          |       | U D    | グイン     |         |  |
|   |         | 0        |       |        |         |         |  |
|   |         |          |       |        |         |         |  |
|   |         |          |       | パスワード  | を忘れた場合  |         |  |
|   |         |          |       |        |         |         |  |

- 3 仮パスワードの変更(初回のみ)
  - 新しいパスワードを入力し、変更ボタンをクリックします。(使用可能文字:英数字/8文字以上)

| 仮パスワード        | の変更 :: 【坂城 太郎】 |       |  |
|---------------|----------------|-------|--|
| 仮パスワードで       | を変更してください。     |       |  |
|               | 新しいバスワード       | ••••• |  |
|               | 新しいパスワード (確認用) | ••••• |  |
| ご注意!パスワードは次の形 | 式で設定してください。    |       |  |

 パスワードが変更されると、登録しているメールアドレスに「パスワード変更の お知らせ」が届きます。

| 坂城 太郎 様                                                                                                    |  |
|----------------------------------------------------------------------------------------------------|--|
| 坂城町公共施設予約システム - トライアルのログインパスワードを変更しました。                                                                                                    |  |
| ****<br>このメールは、坂城町公共施設予約システム - トライアルの利用申込の際に<br>入力していただいたメールアドレスに自動的に送信しています。<br>当メールは送信専用です。ご返信いただいても回答できません。<br>なお、このメールに心当たりのない場合は、坂城町公共施設予約システム - トライアルまで<br>お知らせください。 |  |
|                                                                                                    |  |

- 4 空き状況の確認
  - ・ ログイン後、「空き状況の確認」をクリックします。

|                     | <u>≜</u> マイページ じログアウト |
|---------------------|-----------------------|
| 坂城町公共予約システム - トライアル |                       |
| 利用者メニュー:【坂城 太郎】     |                       |
|                     |                       |
|                     | の確認                   |
|                     |                       |
| 「 S I 王   単         |                       |
| 履歴の確認 パスワード変更 連絡先変更 |                       |
|                     |                       |

· 予約したい日付をクリックしてから、利用希望の施設をクリックします。

| 6月     7月     9月     10月       日     月     火     水     木     金     土       1     2     3       4     5     6     7     8     9     10       11     12     13     14     15     16     17       18     19     20     21     22     23     24       25     26     27     28     29     30     31 | 6月     7月     9月     10月       日     月     火     水     木     金     土       1     2     3       4     5     6     7     8     9     10       11     12     13     14     15     16     17       18     19     20     21     22     23     24       25     26     27     28     29     30     31 |     |      |      | 2024  | 1(令和 6) | 年8月 |      |     |      |
|----------------------------------------------------------------------------------------------------|----------------------------------------------------------------------------------------------------|-----|------|------|-------|---------|-----|------|-----|------|
| 日     月     火     水     木     金     土       1     2     3       4     5     6     7     8     9     10       11     12     13     14     15     16     17       18     19     20     21     22     23     24       25     26     27     28     29     30     31                                | 日月火水水木金土       1     2       4     5       6     7       8     9       11     12       12     13       14     15       15     16       17     18       19     20       21     22       23     24       25     26       27     28       29     30       31                                      |     | 6月   |      | 7月    |         | 9月  | D    | 10月 |      |
|                                                                                                    | 1     2     3       4     5     6     7     8     9     10       11     12     13     14     15     16     17       18     19     20     21     22     23     24       25     26     27     28     29     30     31                                                                            |     | E    | 月    | 火     | 水       | *   | 金    | ±   |      |
| 4     5     6     7     8     9     10       11     12     13     14     15     16     17       18     19     20     21     22     23     24       25     26     27     28     29     30     31                                                                                                | 4     5     6     7     8     9     10       11     12     13     14     15     16     17       18     19     20     21     22     23     24       25     26     27     28     29     30     31                                                                                                |     |      |      |       |         | 1   | 2    | 3   |      |
| 11     12     13     14     15     16     17       18     19     20     21     22     23     24       25     26     27     28     29     30     31                                                                                                    | 11     12     13     14     15     16     17       18     19     20     21     22     23     24       25     26     27     28     29     30     31                                                                                                    |     | 4    | 5    | 6     | 7       | 8   | 9    | 10  |      |
| 18     19     20     21     22     23     24       25     26     27     28     29     30     31                                                                                                    | 18     19     20     21     22     23     24       25     26     27     28     29     30     31         調保館     中心市街地コミュニティセンター     びんくしの里公園     和平公園       坂道小学校     商条小学校     村上小学校     坂道中学校                                                                                                |     | (11) | 12   | 13    | 14      | 15  | 16   | 17  |      |
| 25     26     27     28     29     30     31       調一廠               酸保館     中の市街地コミュニティセンター     びんぐしの里公園     新平公園      新平公園                                                                                                    | 25     26     27     28     29     30     31       調子覧       調保館     中心市街地コミュニティセンター     びんぐしの里公園     和平公園       坂道小学校     商筌小学校     村 ト小学校     坂道中学校                                                                                                    |     | 18   | 19   | 20    | 21      | 22  | 23   | 24  |      |
| 酸一 <b>板</b><br>酸保酸 中心市街地コミュニティセンター びんぐしの単公園 和平公園                                                                                                    | 28一覧                                                                                                    |     | 25   | 26   | 27    | 28      | 29  | 30   | 31  |      |
|                                                                                                    | 坂城小学校 南条小学校 村上小学校 坂城中学校                                                                                                    | 設一覧 |      | tosa | ティセング | -       | びんく | しの里公 |     | 和平公園 |

## 5 予約

- ・ 予約を希望する時間帯が青地で"○"となっていれば、予約可能ですのでクリックします。
- クリックすると、赤く「選択」の文字が表示されます。「申込トレイに入れる」
   をクリックします。

| 空き状況の確認 抽選施設  | 一覧申         | 込トレイ  | 申    | 込みの      | 確認・    | 取消       | 714   | ージ    |         |      |         |            |        |       |   |
|---------------|-------------|-------|------|----------|--------|----------|-------|-------|---------|------|---------|------------|--------|-------|---|
| 施設の空き         | 犬況 :: 【坂    | 城太    | 遐]   |          |        |          |       |       |         |      |         |            |        |       | 2 |
| 施設の空き         | 状況          | 間の空き  | 制状況  | EK       | で検索    | 150      |       |       |         |      |         |            |        |       |   |
| 44-20,500 100 |             |       |      | 20020011 | 100    |          |       |       |         |      |         |            |        |       | - |
| 施設選択 V        | פעשמ        | ーを開く  |      | 冉読込      | * 逛护   | (99)     |       |       |         |      |         |            |        |       |   |
|               |             |       |      | 文        | 化セン    | 19-      | 施設部   | HE O  |         |      |         |            |        |       |   |
|               |             |       |      | 202      | 1(全系   | 16)年     | 081   | 38 (4 | -1      |      |         |            |        |       |   |
| (41+B         | 1           | HRabb | (1日前 | 202      | +(T) + | - 0/4    | 3/31. | 기 (피  |         | 58.5 | 1 1998  | er 20      | 1.5    | 5% 11 |   |
| (* 17 A       | NU (* 120   |       | 「日則  |          | -      | <u>4</u> | 9     | _     | C.      | R ,  | 1 XBINI | 2 <i>n</i> | 178    | 21    |   |
| 大             | 会議室         |       | - TO | 0        | 12     | 13       | 14    | 15    | 10      |      | 10      | 13         |        | 0     |   |
| (4            | (人00        | 9     |      |          | 100    | 0        | *     | ×     | ×       | ×    | ×       |            |        | 1. C. |   |
| 中             | 2.46回       | 0     | 0    | 0        |        | 選択       | 選択    | 選択    | 選択      | 選択   | 0       |            |        | Q     |   |
| 9             | 当时至<br>49月1 | 0     | 00   | 0        |        | 0        | 10    | 0     |         | 0    | 0       | 0          |        | 0     |   |
| 五<br>(金)      | ()          | a     | 0    | 0        | 0      | 0        | 0     | G     | 0       |      | 0       | a          |        | 0     |   |
| 5             | ブ室1         | n n   | 0    | 0        |        | 0        | n     | a     | D D     | 0    | 0       | a          |        | D     |   |
| クラ            | ブ室2         | 0     | O    | 0        | 0      | O        | Ű.    | 0     | 0       | 0    | m       | 0          |        | 0     |   |
|               |             |       |      |          |        |          |       | -     |         |      | 由込      | k Le       | (1-7   | nz    |   |
|               |             |       |      |          |        |          |       |       |         |      |         |            | 1 10-5 |       |   |
|               |             |       |      | 空き       |        |          |       |       | 空       | ż    |         |            |        |       |   |
|               | 0           |       | 2    | 和約済      |        |          |       | (インタ  | ーネッ     | 卜予約  | 受付中)    |            |        |       |   |
|               | O<br>×      |       |      |          |        |          |       |       | - 子, 4  | り済   |         |            |        |       |   |
|               | 0<br>×      |       | 受付   | 寸期間外     | ł.     |          |       | インタ   | ーネッ     | 卜予約3 | 受付中)    |            |        |       |   |
|               | ×           |       | 受付   | 寸期間夕     | ł      |          |       | インタ   | ーネッターネッ | ト予約: | 受付中)    | -          |        |       |   |

・利用内容を入力し、「情報入力」ボタンをクリックします。

| 主きれ流の難認    | <b>油</b> 邁施設−  | -覧 申込トし           | レイ 申込みの確認・            | 取消 マイ     | ベージ             |         |  |
|------------|----------------|-------------------|-----------------------|-----------|-----------------|---------|--|
| 申          | 込トレイ::         | 【坂城 太郎            | Ĭ                     |           |                 |         |  |
|            |                |                   |                       | 申込内容      |                 |         |  |
| <b>〇</b> 利 | は、入力必須項目目的と利用人 | 目です。<br>数は「情報入力」ボ | タンを押して「申込情報入力         | ) 画面で入力し  | てください。          |         |  |
|            |                | 催事区分              |                       | 催事詳細      | 0               |         |  |
|            |                | 利用内容              |                       |           |                 |         |  |
|            | _              |                   | 和田内容のインターネット          | 公開 ()公開する | 5 V 22m (J 400) |         |  |
|            |                | 利用施設              | 2024/64               | 文化センター    | #金議室            | Mal +   |  |
|            | 1              | 利用目的              | 2024(%A<br>利用目的が選択されて | 利用人数      | 利用人数が入力されていません。 |         |  |
|            |                |                   | 2 1 Ch 12 / D n       |           |                 | AATES . |  |

| 8月30日 (金)     | 55              |              | 🖩 trial.p          | -kashikan.jp    |                  | ∝<br>+∐ ک€                |
|---------------|-----------------|--------------|--------------------|-----------------|------------------|---------------------------|
| hone 假一更時作業 💙 | 🔁 000_inbox 🛩 [ | ∃010_マ≉- ✓ E | ∃020_資格 ¥ Ē 021_购奖 | > □ 030_# < □ 1 | 040_システム・IT 〜 白の | 50_趣味~ 巨 060_病院~ 巨 070_生活 |
|               |                 |              |                    |                 |                  |                           |
| 城町公共予約        | システム・           | トライアル        |                    |                 |                  |                           |
| 空き状況の確認       | 抽選施設一覧          | 申込トレイ        | 申込みの確認・取消          | マイページ           |                  |                           |
| 电             | 込情報入力 ::        | 【坂城 太郎】      |                    |                 |                  |                           |
|               | _               | 利用施設利用日間     |                    | 文化センター 中会議室     |                  |                           |
|               |                 | 利用人数         |                    | 10 人            |                  |                           |
|               |                 |              | ライブ                | 会議              | 展示会              |                           |
|               |                 |              | 体操                 | レクレーション         | バスケットボール         |                           |
|               |                 |              | 硬式野球               | 柔道              | 映画               |                           |
|               |                 |              | 研修                 | 個慶              | ダンス              |                           |
|               |                 |              | サークル活動             | ミニバスケットボール      | 較式野球             |                           |
|               |                 |              | 刻道                 | 演劇・ミュージカル       | 講座・スクール          |                           |
|               |                 |              | エアロビクス             | 授業              | バレーボール           |                           |
|               |                 | 利用目的         | ソフトボール             | 空手              | 舞踏・バレエ           |                           |
|               |                 |              | 会合                 | ヨガ              | ソフトバレーボール        |                           |
|               |                 |              | <u> </u>           | 合氣道             | 芸能 + 演芸          |                           |
|               |                 |              |                    |                 |                  |                           |
|               |                 |              | 会合                 | ヨガ              | ソフトバレーボール        |                           |
|               |                 |              | サッカー               | 合気道             | 芸能・演芸            |                           |
|               |                 |              | 軽スポーツ              | バドミントン          | 隆上               |                           |
|               |                 |              | 太極拳                | 講演会             | ハンドボール           |                           |
|               |                 |              | 硬式テニス              | 相撲              | 大会·式奥            |                           |
|               |                 |              | フットサル              | 軟式テニス           | 卓禄               |                           |
|               | 4               | -            | ○他の申込も             | 同じが中にする。        |                  |                           |
|               |                 |              | 良る                 | 確定              |                  |                           |

・ 赤枠の部分を入力・選択し、確定ボタンをクリックします。

・ 内容に問題がなければ、申込みボタンをクリックします。

| とき状況の確認 | 抽選施設               | 一覧申込トレイ          |       | 申込みの確認・取消                           |        | イページ    |      |      |      |   |
|---------|--------------------|------------------|-------|-------------------------------------|--------|---------|------|------|------|---|
| 申       | 込トレイ:              | :【坂城 太           | (自序]  |                                     |        |         |      |      |      | _ |
|         |                    |                  |       |                                     | 申込内容   |         |      |      |      |   |
| 9       | は、入力必須厚<br>用目的と利用人 | 『目です。<br>数は「情報入力 | ボタンを  | 押して「申込情報入力                          | 山画面で入力 | してください。 |      |      |      |   |
|         | Ī                  | 催事区分             | (84   | 0                                   | 催事詳細   | - 0     |      |      |      |   |
|         |                    | 利用内容             | 金融    | (A)                                 |        |         | )    |      |      |   |
|         |                    | and the set      | 利用的   | 利用内容のインターネット公開 〇公開する 〇公開しない         |        |         |      |      |      |   |
|         | 100                | 利用施設             |       | 文化センター中会議室                          |        |         |      |      |      |   |
|         | -                  | 利用日時             | 1.0.1 | 2024(令和 6)年 9月13日 (金) 13:00 - 18:00 |        |         |      |      | 73 J |   |
|         |                    | 利用目的             | >     | 会藏                                  | 利用人数   |         | 10人  | EVEN |      |   |
|         |                    | 料金               |       | 2,050円                              | 申込状況   |         | 審査待ち | _    |      |   |

## 6 予約完了後

予約が完了すると、登録しているメールアドレスに「申し込みのお知らせ」が届きます。

※この時点では仮申込み(審査待ち)の状況

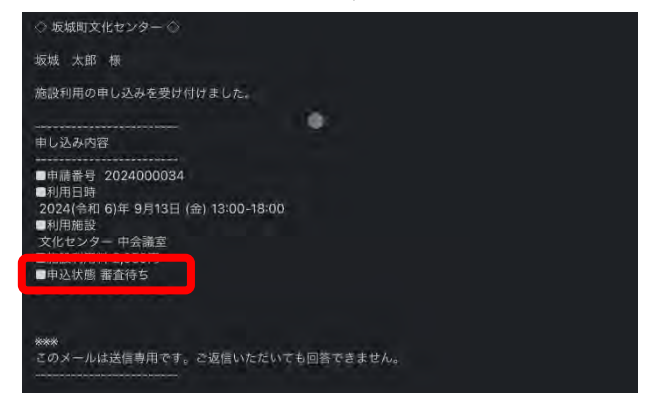

• 予約が承認されると、登録しているメールアドレスに「施設予約審査結果のお知 らせ」が届きます。

| ◇ 文化センター ◇                                                                                                    |  |
|----------------------------------------------------------------------------------------------------|--|
| 坂城 太郎 様                                                                                                    |  |
| 施設予約の審査結果をお知らせします。                                                                                                    |  |
| 審查日時:令和 6年 8月30日                                                                                                    |  |
| 審査結果 <承認>                                                                                                    |  |
| <ul> <li>申請番号 2024000034</li> <li>利用日時</li> <li>2024(09/13 (金) 13:00 ~ 18:00</li> <li>利用局段</li> <li>文化センター 中会調室</li> <li>激散利用料 2,050 円</li> <li>利用内容</li> <li>会議</li> </ul> |  |
| ***<br>このメールは送信専用です。こ返信いただいても回答できません。<br>                                                                                                    |  |